## **Group Frame Control Attributes Window**

Accessible Using

- 1. Double-click on the group frame control; or
- 2. if selected: "Control > Attributes" or by selecting 'Attributes...' from the control's context menu or
- 3. if selected: ENTER.

## **Entries**

## Note:

For context-sensitive help on attribute entries, select the entry so it has the focus, and press F1.

| Entry in<br>Attributes<br>Window | Represents                                                                                                    |
|----------------------------------|----------------------------------------------------------------------------------------------------|
| Name                             | Handle name of the group frame control (may be overwritten with another name).                                                                           |
| Array                            | Dialog box for defining an array of group frame controls.                                                                                                |
| String                           | STRING attribute value.                                                                                                    |
| •••                              | "Source" dialog box for determining sources of STRING attribute values.                                                                                  |
| Font                             | Output field where the font currently selected is displayed.                                                                                             |
| •••                              | Dialog box for selecting fonts.                                                                                                    |
| Style:                           |                                                                                                    |
| Container                        | STYLE attribute value. If checked, all existing controls within the group frame, and any controls created within it, become children of the group frame. |
| State:                           |                                                                                                    |
| Visible                          | VISIBLE attribute value.                                                                                                    |
| Enabled                          | ENABLED attribute value.                                                                                                    |
| Foreground color:                |                                                                                                    |
| Selection box                    | FOREGROUND-COLOUR-NAME attribute value.                                                                                                    |
| •••                              | "Custom" dialog box for editing FOREGROUND-COLOUR-VALUE attribute value.                                                                                 |
| Background<br>color:             |                                                                                                    |
| Selection box                    | BACKGROUND-COLOUR-NAME attribute value.                                                                                                    |

| Entry in<br>Attributes<br>Window | Represents                                                                                                    |
|----------------------------------|----------------------------------------------------------------------------------------------------|
| ••••                             | "Custom" dialog box for editing BACKGROUND-COLOUR-VALUE attribute value.                                                                                                    |
| Rectangle:                       | <ul> <li>The following four attributes decide the group frame control's x and y axis position, its height and its width on the screen.</li> <li>X - RECTANGLE-X attribute value.</li> <li>Y - RECTANGLE-Y attribute value.</li> <li>W - RECTANGLE-W attribute value.</li> <li>H - RECTANGLE-H attribute value.</li> </ul> |
| ОК                               | Save settings and exit the window.                                                                                                    |
| Cancel                           | Exit the window without saving the settings.                                                                                                    |
| Help                             | Provides online help on the attributes window.                                                                                                    |